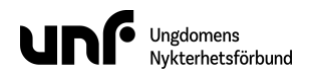

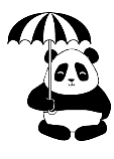

# Hur du som deltagare använder VoteIT

Detta dokument uppdateras löpande. Senast uppdaterat 2020-03-12

Innehållsförteckning

<u>Få tillgång</u>

Skapa konto

Hitta till rätt möte

**Mötesordning** 

Pågående punkt

Kommande punkter / dagordning

Allmänna förslag

**Textändringsförslag** 

**Diskussion** 

<u>Talarlista</u>

<u>Omröstningar</u> <u>Kombinerad enkel</u> <u>Majoritet</u> <u>Schulze</u> Skotsk STV

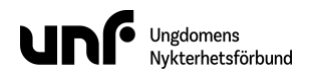

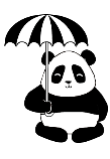

## Få tillgång

Du kommer att få instruktioner till den mail som du angav i din anmälan till kongressen utsänt av VoteIT lagom till att utskottsförhandlingarna börjar. Där får du en mötesbiljett som du klickar på och det ser ut ungefär såhär:

I mailet finns en lista på vilka rättigheter du har under själva mötet och länken du trycker på för att få tillgång.

Du har just fått en mötesbiljett till SSU:s 40e kongress - test. Den skickades till dig av Filip Nyman.

Länken nedan ger dig följande rättigheter i mötet:

- Föreslå
- Rösträtt
- Diskutera
- Läsa

Lasa

För att få tillgång till mötet använd länken nedan: https://ssu.voteit.se/ssu-s-40e-kongress-test/ticket?token=G553Q63ii6XQ0jwFwWvjW0nuoAL9Yk&email=erik.nordlund%40ssu.se

#### Kontakt

Mötets kontaktperson är Filip Nyman och kan nås via filip.nyman@ssu.se

#### Ingen aning om vad detta är eller bara nyfiken?

VoteIT är ett mötessystem skapat av en grupp svenska ideella organisationer. http://www.VoteIT.se

#### Behöver du manualen?

Alla manualer finns här: http://manual.VoteIT.se

Notera att detta meddelande inte betyder att du är uppskriven på en epostlista eller dylikt. Du har sannolikt fått det för att du är medlem i en organisation.

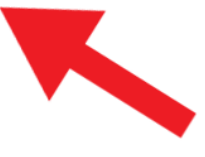

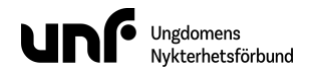

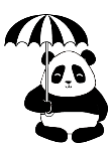

### Skapa konto

När du har tryckt på länken kommer du in på en sida där du skapar ditt konto. Informationen du behöver lämna är ditt fullständiga namn, skapa ett användarID (Viktigt att ditt namn står i användarID:t som det gör på bilden under) och skapa ett lösenord. Det ser ut såhär:

| Slutför registrering                                                                                                    |     |
|----------------------------------------------------------------------------------------------------|-----|
| Filip                                                                                                    | 1   |
| Efternamn                                                                                                    |     |
| Nyman                                                                                                    |     |
| AnvändariD *                                                                                                    |     |
| filip-nyman12                                                                                                    |     |
| Använd bara små bokstäver mellan a-z, '-', '_' eller 0-9. Måste starta med liten bokstav. Namnet kommer vara synligt för andra och de kan använda det för att referera till dig. Du inte ändra användarlD senare. | kan |
| Lösenord *                                                                                                    |     |
|                                                                                                    | Þ   |
|                                                                                                    | ۹   |
| Minst 6 tecken. Det är en bra idé att använda ganska långa lösenord. Om du glömmer bort ditt lösenordet kan du nollställa det senare.                                                                             |     |
| Registrera Avbryt                                                                                                    |     |

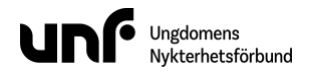

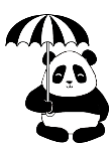

### Hitta till rätt möte

Det första du behöver göra är att hitta rätt möte. Du ska ha fått en länk till ditt möte i ett mail. Mailet har skickats till den mailadress som du angett hos den organisation som håller mötet. Leta först efter detta mail. Om det inte ligger i din inkorg, så titta i skräppost-mappen. Om du ändå inte hittar något mail så kontakta mötesarrangören för en ny länk.

Du kan även logga in på din mötesinstans, det brukar vara **xxx.voteit.se** - där **xxx** är organisationens unika adress.

När du kommit in på sidan så väljer du rätt möte i listan.

| Vote                                                                                                    | 🛛 Hjälp 👻 💄 sarah-fagerstrom-guest                  | - |
|----------------------------------------------------------------------------------------------------|-----------------------------------------------------|---|
| Lärarförbundets VoteIT                                                                                                    | Möten                                               |   |
|                                                                                                    | D Pågående                                          |   |
| Välkommen till Lärarförbundets VoteIT.<br>Om du ska delta på något av Lärarförbundets möten som ombud så borde du ha fått ett utskick redan med<br>en länk. Använd det för registrering.                                                                                                    | Testmöte<br>Startad: 2020-02-10<br>⊕ 17 1 1 ■ 1 ★ 0 |   |
|                                                                                                    | Kommande                                            |   |
| Deltagande i Lärarförbundet Stockholms årsmöte 2020<br>1) Registrera dig eller logga in uppe i högra hörnet (obs använd den epostadress du har i medlemsregistret)                                                                                                    | Avslutad                                            |   |
| 2) Giá titil mötet                                                                                                    |                                                     |   |
| Deltagande i Årsmöte Universitet och Högskola 2020<br>1) Registrera dig eller logga in uppe i högra hörnet<br>2) Gå till motet                                                                                                    |                                                     |   |
| Deltagande i Årsmöte Folkhögskolelärarna 2020<br>1) Registrera dig eller logga in uppe i högra hörnet<br>2) Gå till medet                                                                                                    |                                                     |   |
| Har du frågor?<br>Kontakta Anders Hultman anders@betahaus.se för generella frågor om VoteIT<br>Kontakta Klara Frohm klara.frohm@lararforbundetavdelning se för frågor om Stockholms avdelningensmöten och dess innehåll.<br>Kontakta Max Horttanalnen max@rainylab se för frågor rörande mötena för Universitet och Högskola, samt Folkhögskolans årsmöte |                                                     |   |
| www.voteit.se — Källkod och buggrapport                                                                                                    |                                                     |   |

Såhär ska det se ut när du kommit till startsidan.

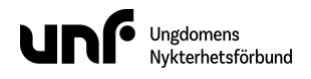

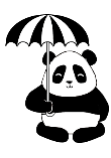

## Mötesordning

När du kommit in i mötet så kan du se mötesordningen till vänster under fliken "Dagordning". Här ser du vilken punkt som pågår just nu under "Pågående", vilka punkter som väntar på att avhandlas under "Kommande" och de punkter som är klara under "Avslutad".

| Vote 🗊 Testmö                | te             | 0- 1-                                   |
|------------------------------|----------------|-----------------------------------------|
|                              | ★ Omröstningar | Deltagare Protokoll                     |
| Pågående 1                   | ^              | Testmöte                                |
| Val av Universur<br>härskare | ns             |                                         |
| ● 4<br>● 0<br>★ 0            |                | www.voteit.se — Källkod och buggrapport |
| Kommande 2                   | ~              |                                         |
| Avslutad                     | ~              |                                         |
|                              |                |                                         |
|                              |                |                                         |

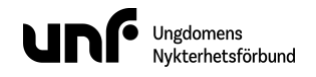

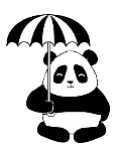

## Pågående punkt

Gå in i den pågående punkten för att delta. I punkten finns **talarlistan** (1) och du kan läsa andras och lägga till egna **förslag** (2) samt delta i **diskussion** (3).

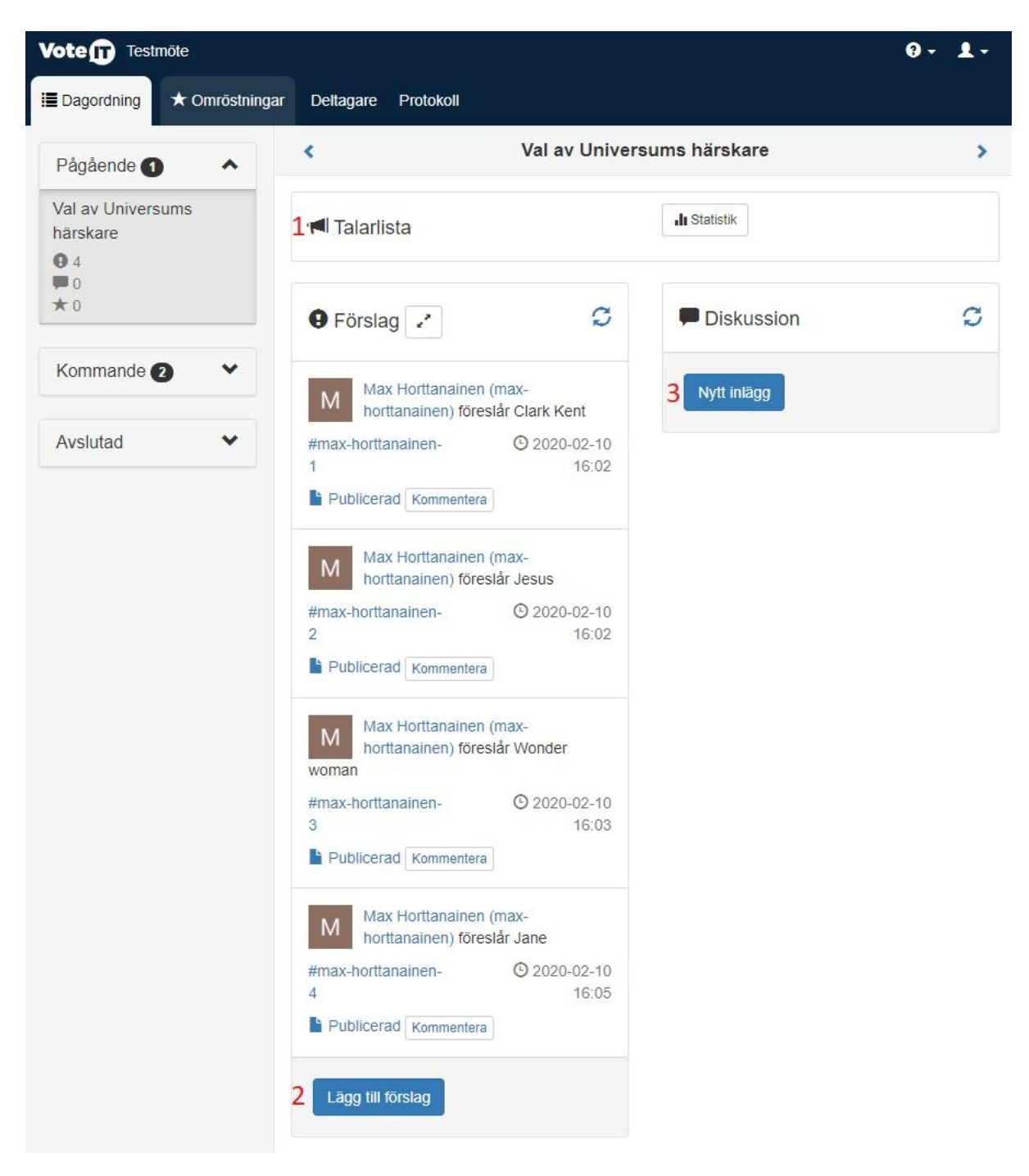

## Kommande punkter / dagordning

Under dagordning ser du alla punkter som kommer upp under mötet. Under kommande har du resterande dagordningspunkter och under avslutad har du de som är avklarade. Du kan alltid gå tillbaka för att se vilka beslut som har tagits.

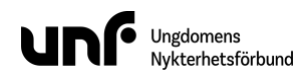

| Dagordning     | ★ Omröstningar                          | Kontroll   |
|----------------|-----------------------------------------|------------|
|                |                                         | + Ø        |
| Pågående 🕤     |                                         | ^          |
| Testpunkt      |                                         |            |
| • 0            | <b>0</b>                                | ★0         |
| Kommande       | 2                                       | ^          |
| 1. Reformprog  | gram                                    |            |
| 0              | <b>0</b>                                | <b>*</b> 0 |
| 2. Val av ordf | örande                                  |            |
| • 0            | ••••••••••••••••••••••••••••••••••••••• | ★0         |
| Avslutad       |                                         | ~          |
| Privat         |                                         | *          |
|                |                                         |            |
|                |                                         |            |

Rainy Lab AB

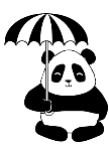

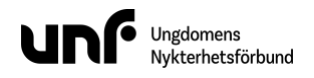

## Allmänna förslag

Längre ned i förslagskolumnen finns möjligheten att lämna förslag. Tryck på "Lägg till förslag" under spalten "Förslag" för att bidra med ett eget förslag. Tryck på "Spara".

| Publicerad Kommentera                                                                                                    |
|----------------------------------------------------------------------------------------------------|
| Max Horttanainen (max-<br>horttanainen) föreslår Jane                                                                                                    |
| #max- (9 2020-02-10<br>horttanainen-4 16:05                                                                                                    |
| Förslag *                                                                                                    |
| föreslår <u>Supergirl</u>                                                                                                    |
| Ett förslag är ett uttalande mötet kan<br>bifalla eller avslå. Du kan använda @-<br>tecken för att referera till en användare<br>(ex: 'hej @jane') eller en hashtag (ex:<br>'#budget') för att referera eller skapa en<br>tagg. Alla förslag får automatiskt sin egen<br>tagg. |
| Spara Avbryt                                                                                                    |

## Textändringsförslag

I vissa fall finns det texter som ska beslutas om och det kallas för brödtext i VoteIT, exempelvis under ändring av ett principprogram. Du lägger förslag på texten genom att klicka på **lägg till förslag** vid det stycke som ändringen berör, på så sätt kan du kan ändra vilket ord eller vilken mening man vill och då skapas automatiskt förslaget. Det kan exempelvis handla om att helt stryka ett stycke, lägga till ett helt nytt stycke eller ändra i befintlig text.

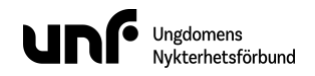

#### 🛱 Principprogram 📝

#### #stycke-1 (10) Lägg till förslag

De förtryckande strukturerna tar sig olika uttryck och riktar sin udd åt olika håll. Gemensamt är dock att kapitalismen, patriarkatet och rasismen är förtryckande system som bygger på över- och underordning och som förstärker varandra. Kapitalismen, patriarkatet och rasismen är motsatsen till det jämlika och solidariska samhället och är ett hot mot människans frihet.

#### #stycke-2 (4) Lägg till förslag

I det socialdemokratiska samhället finns ingen plats för över- och underordning eller förtryckande strukturer som begränsar människors frihet. SSU är därför antikapitalistiskt, feministiskt och antirasistiskt.

#### #stycke-3 (3) Lägg till förslag

Människans frigörelse är målet för Sveriges Socialdemokratiska Ungdomsförbund. Vi vill se ett samhälle som grundar sig på demokratins ideal där alla människor kan leva fria och jämlika liv. Alla människor har lika värde och lika rätt till frihet och egenmakt. Dessa rättigheter går inte att kompromissa om. I det fria samhället har alla möjlighet att själva välja hur de ska leva sitt liv. Det är målet för den demokratiska socialismen.

#### #stycke-4 (1) Lägg till förslag

Frihet förutsätter jämlikhet. Det jämlika samhället är ett samhälle där alla människor har lika möjligheter. Det kräver jämlik fördelning av resurser eftersom de avgör människors möjligheter att styra sin vardag och påverka framtiden. Förutsättningar som människan själv inte kunnat bestämma över ska i det socialdemokratiska samhället inte påverka hennes faktiska möjligheter att uppnå sin fulla potential.

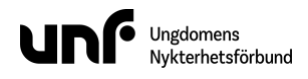

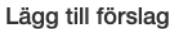

#### Inledning \*

föreslår ändring i #stycke-1:

#### Text \*

De förtryckande strukturerna tar sig olika uttryck och riktar sin udd åt olika håll. Gemensamt är dock att kapitalismen, patriarkatet och rasismen är förtryckande system som bygger på över- och underordning och som förstärker varandra. Kapitalismen, patriarkatet och rasismen är motsatsen till det jämlika och solidariska samhället och är ett hot mot människans frihet.

×

Nästa

×

#### Förhandsvisa och spara

#### Inledning

föreslår ändring i #stycke-1:

#### Diff Text

De förtryckande strukturerna tar sig olika uttryck och riktar sin udd åt olika håll. sldor. Gemensamt är dock att kapitalismen, patriarkatet och rasismen är förtryckande system som bygger på över- och underordning och som förstärker varandra. Kapitalismen, patriarkatet och rasismen är motsatsen till det jämlika och solidariska samhället och är ett hot mot människans frihet.

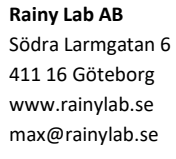

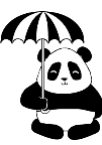

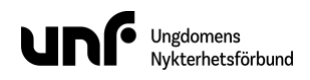

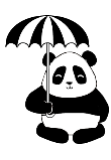

### Diskussion

Du kan även föra diskussion genom att trycka på "**Nytt inlägg**" under spalten "**Diskussion**". Skriv ned dina argument och tryck på "**Spara**".

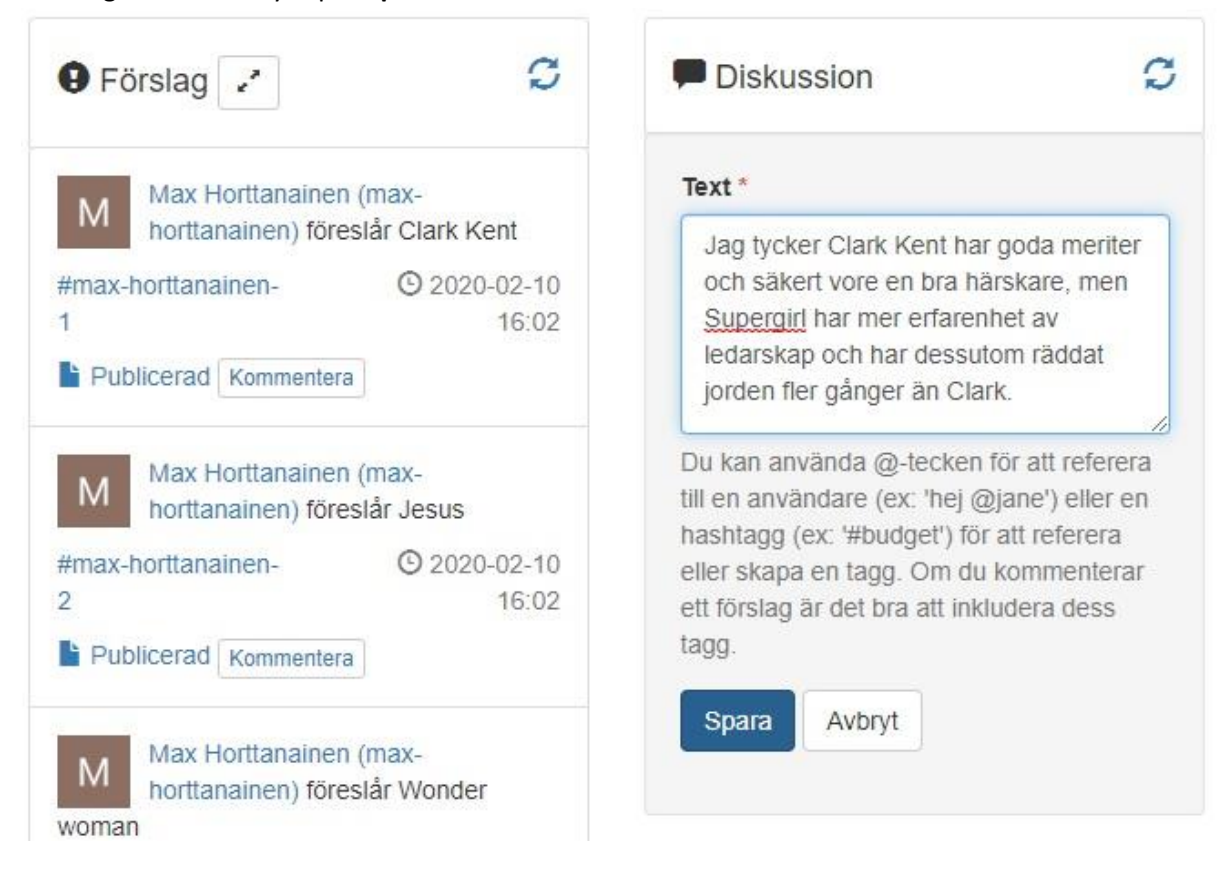

### Talarlista

När talarlistan är öppen kan du ställa dig i kö för att få tala. Detta gör du genom att trycka på den gröna knappen "**Sätt upp dig**". Knappen blir då orange och du kan se hur många som är före dig i kön. Om du ångrar dig och inte längre vill tala så trycker du på den orangea knappen, där det nu istället står "**Stryk dig**".

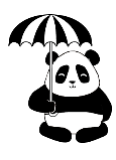

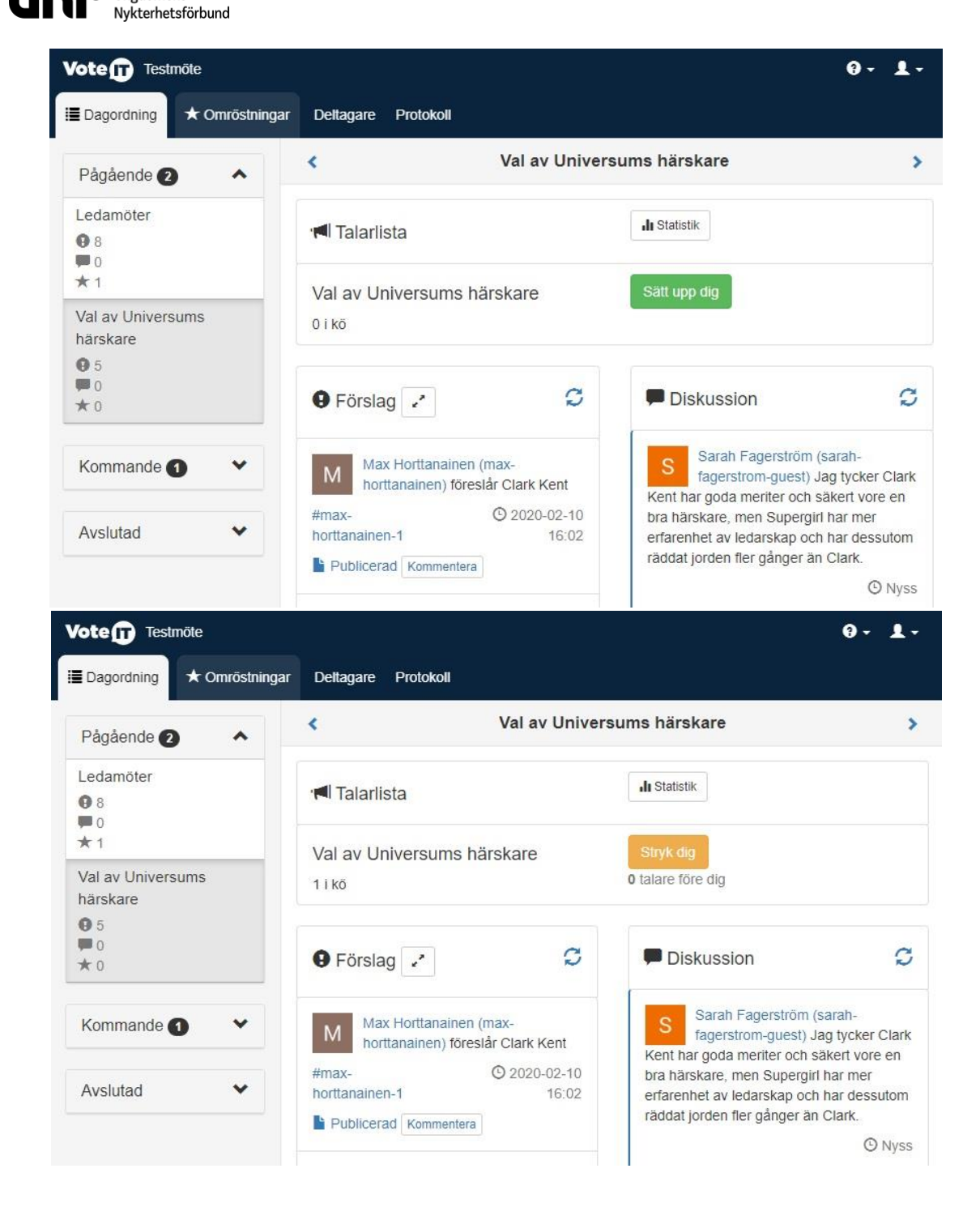

## Omröstningar

Ungdomens

(1).När det är dags för en omröstning dyker denna upp överst i den pågående punkten

(2). Man kan också se att en omröstning har startats genom att en grön 1:a dyker upp i fliken som heter "omröstningar". Här hittar du även alla pågeånde omröstningar.

Omröstningarna bygger på de förslag som lagts av mötets medlemmar, eller exempelvis en valberedningens förslag.

(3). För att rösta, tryck på den gröna knappen där det står "Rösta"

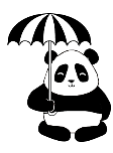

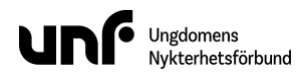

Det finns olika system för omröstning i Votelt som lämpar sig för olika typer av omröstningar. Vilken typ av omröstningsmetod som används står i omröstningen **(4)**.

| Voten Testmöte<br>2<br>Dagordning ★ Omröstr | ingar 💶 Deltagare Protokoll                                                                                | 0- 1-                                 |
|---------------------------------------------|----------------------------------------------------------------------------------------------------|---------------------------------------|
| Pågående 🕥 🔺                                | < Val av Universums härskare                                                                               | >                                     |
| Val av Universums<br>härskare               | <mark>1★</mark> Omröstningar                                                                               | S                                     |
| ● 4<br>■ 0<br>★ 1                           | Beslut 1                                                                                                   | <b>1</b> 0% (0 / 7)                   |
| Kommande 2                                  | <ul> <li>→ Pågående</li> <li>▼ Filtrera på omröstning (</li></ul>                                          | Startad Nyss     detalierat resultat) |
| Avslutad V                                  |                                                                                                    |                                       |
|                                             | Talarlista                                                                                                 |                                       |
|                                             | 🖲 Förslag 📝 💭 💭 Diskussion                                                                                 | C                                     |
|                                             | Max Horttanainen (max-<br>horttanainen) föreslår Clark Kent                                                |                                       |
|                                             | #max- O 2020-02-10<br>horttanainen-1 16:02                                                                 |                                       |
|                                             | Max Horttanainen (max-<br>horttanainen) föreslår Jesus                                                     |                                       |
|                                             | #max-       ③ 2020-02-10         horttanainen-2       16:02         ▲ Låst för omröstning       Kommentera |                                       |
|                                             | Max Horttanainen (max-<br>horttanainen) föreslår Wonder<br>woman                                           |                                       |

### Nedan följer de olika typer av vanliga omröstningsmetoder

### Kombinerad enkel

Den vanligaste formen av omröstning. I Kombinerad enkel har du tre olika alternativ när du röstar på förslag; bifall, avslag eller avstå. Oftast används kombinerad enkel för att rösta igenom flera förslag som inte motstrider varandra.

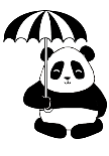

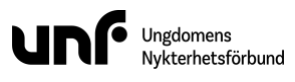

| Vote 🗊 Testmöt |              |                                                                                                    |                                                                                                    |                                                                                      |                                                               |
|----------------|--------------|----------------------------------------------------------------------------------------------------|----------------------------------------------------------------------------------------------------|--------------------------------------------------------------------------------------|---------------------------------------------------------------|
|                | e            |                                                                                                    |                                                                                                    | ,                                                                                    | 0-1-                                                          |
|                | Beslut 2     |                                                                                                    |                                                                                                    | ×                                                                                    |                                                               |
|                |              |                                                                                                    |                                                                                                    | _                                                                                    |                                                               |
| Pågående 🕣     | #max-hort    | tanainen-12                                                                                                    |                                                                                                    |                                                                                      |                                                               |
| Elese uskenden | ✓ Bifall     | X Avslag Ø Avstå                                                                                                    |                                                                                                    |                                                                                      |                                                               |
| 9 5            | föreslår att | alla ska ha gula hattar                                                                                                    |                                                                                                    |                                                                                      |                                                               |
| <b>#</b> 1     |              |                                                                                                    |                                                                                                    |                                                                                      |                                                               |
| *1             | #max-hort    | tanainen-13                                                                                                    |                                                                                                    |                                                                                      |                                                               |
| Vanagaanda     | ✓ Bifall     | X Avslag Ø Avstå                                                                                                    |                                                                                                    |                                                                                      | 0                                                             |
| Kommande       | föreslår att | alla ska bli bjudna på glass                                                                                                    |                                                                                                    |                                                                                      | 0% (0 / 7)                                                    |
|                |              |                                                                                                    |                                                                                                    |                                                                                      | <b>A</b> 0/8 (0/7)                                            |
| Avslutad 2     | #max-hort    | tanainen-16                                                                                                    |                                                                                                    | C                                                                                    | Startad Nyss                                                  |
|                | ✓ Bifall     | × Avslag Ø Avstå                                                                                                    |                                                                                                    |                                                                                      | Cullinua (1955                                                |
|                | föraclår att | vi ska ha disco                                                                                                    |                                                                                                    |                                                                                      |                                                               |
|                | ioresiai all | vi ana fia ulaco                                                                                                    |                                                                                                    |                                                                                      |                                                               |
|                |              |                                                                                                    |                                                                                                    |                                                                                      |                                                               |
|                |              |                                                                                                    | Döcta                                                                                                    | Aubort                                                                               |                                                               |
|                |              |                                                                                                    | Rusia                                                                                                    | Avbiyt                                                                               |                                                               |
|                |              |                                                                                                    | and the second second s |                                                                                      |                                                               |
|                |              | OT NO.                                                                                                    |                                                                                                    |                                                                                      |                                                               |
|                | 10           |                                                                                                    |                                                                                                    |                                                                                      | 0- 1-                                                         |
| votem resultor |              |                                                                                                    |                                                                                                    |                                                                                      |                                                               |
| E Dagordning   | Comröstning  | jar 🚹 Deltagare Protokoll                                                                                                    |                                                                                                    |                                                                                      |                                                               |
|                |              |                                                                                                    | Flera vrkanden                                                                                                    |                                                                                      |                                                               |
| Pågående 1     | ^            |                                                                                                    | ,,,,,,,,,,,,,,,,,,,,,,,,,,,,,,,,,,,,,,,                                                                                                    |                                                                                      |                                                               |
| Flera yrkanden |              |                                                                                                    |                                                                                                    |                                                                                      |                                                               |
| 05             |              | Vi ska ha barnkalas och ska nu beslu                                                                                                    | uta vad vi ska ha för typ av ut:                                                                                                    | styrsel                                                                              |                                                               |
| *1             |              |                                                                                                    |                                                                                                    |                                                                                      |                                                               |
|                |              |                                                                                                    |                                                                                                    |                                                                                      |                                                               |
| Kommande       | ~            | + Omröstningar                                                                                                    |                                                                                                    |                                                                                      | C                                                             |
|                |              | ★ Omröstningar                                                                                                    |                                                                                                    |                                                                                      | C                                                             |
|                |              | ★ Omröstningar<br>Beslut 2                                                                                                    |                                                                                                    |                                                                                      | C 10% (0 / 7)                                                 |
| Avslutad 🕖     | *            | ★ Omröstningar<br>Beslut 2                                                                                                    |                                                                                                    |                                                                                      | C 0% (0 / 7)                                                  |
| Avslutad 2     | *            | ★ Omröstningar<br>Beslut 2<br>★ Rösta                                                                                                    |                                                                                                    |                                                                                      | © Startad Nyss                                                |
| Avslutad 2     | •            | ★ Omröstningar<br>Beslut 2<br>★ Rösta<br>> Pågående                                                                                                    | ▼ Filtrera på                                                                                                    | omröstning (3)                                                                       | © Startad Nyss                                                |
| Avslutad 2     | ~            | <ul> <li>★ Omröstningar</li> <li>Beslut 2</li> <li>★ Rösta</li> <li>&gt; Pågående</li> </ul>                                                                                                    | ▼ Filtrera på<br>● Kombinera                                                                                                    | omröstning (3)<br>d enkel                                                            | © Startad Nyss                                                |
| Avslutad 2     | *            | <ul> <li>★ Omröstningar</li> <li>Beslut 2</li> <li>★ Rösta</li> <li>&gt; Pågående</li> </ul>                                                                                                    | ₹ Filtrera på<br>€ Kombinera                                                                                                    | omröstning (3)<br>d enkel                                                            | © Startad Nyss                                                |
| Avslutad 2     | ~            | <ul> <li>★ Omröstningar</li> <li>Beslut 2</li> <li>★ Rösta</li> <li>&gt; Pågående</li> <li>Yª Talarlista</li> </ul>                                                                                                    | ♥ Filtrera på<br>ⓓ Kombinera<br>Ju Statistik                                                                                                    | omröstning (3)<br>d enkel                                                            | <ul> <li>0% (0 / 7)</li> <li>Startad Nyss</li> </ul>          |
| Avslutad 2     | ~            | <ul> <li>★ Omröstningar</li> <li>Beslut 2</li> <li>★ Rösta</li> <li>&gt; Pågående</li> <li>✓ Talarlista</li> </ul>                                                                                                    | ♥ Filtrera på<br>● Kombinera<br>Jt Statistik                                                                                                    | omrästning (3)<br>d enkel                                                            | Startad Nyss                                                  |
| Avslutad 2     | ~            | <ul> <li>★ Omröstningar</li> <li>Beslut 2</li> <li>★ Rösta</li> <li>Þagående</li> <li>Image: Talarlista</li> <li>Flera yrkanden</li> </ul>                                                                                             | ♥ Filtrera på<br>● Kombinera<br>Ja Statistik<br>Sätt upp di                                                                                                    | omröstning (3)<br>d enkel                                                            | Startad Nyss                                                  |
| Avslutad 2     | ~            | <ul> <li>★ Omröstningar</li> <li>Beslut 2</li> <li>★ Rösta</li> <li>Þagående</li> <li>Image: Arrow of Konger</li> <li>Valarlista</li> <li>Flera yrkanden</li> <li>0 i kö</li> </ul>                                                    | <ul> <li>Filtrera på</li> <li>Kombinera</li> <li>Ja Statistik</li> <li>Sätt upp dit</li> </ul>                                                                                                    | omröstning (3)<br>d enkel                                                            | Startad Nyss                                                  |
| Avslutad 😰     | *            | <ul> <li>★ Omröstningar</li> <li>Beslut 2</li> <li>★ Rösta</li> <li>Þ Pågående</li> <li>✓ Talarlista</li> <li>Flera yrkanden<br/>0 i kö</li> </ul>                                                                                     | <ul> <li>Filtrera på</li> <li>Kombinera</li> <li>Ja Statistik</li> <li>Satt upp dit</li> </ul>                                                                                                    | omröstning (3)<br>d enkel                                                            | Startad Nyss                                                  |
| Avslutad 2     | *            | <ul> <li>★ Omröstningar</li> <li>Beslut 2</li> <li>★ Rosta</li> <li>&gt; Pågående</li> <li>* Talarlista</li> <li>Flera yrkanden<br/>01 kö</li> </ul>                                                                                   | ▼ Filtrera på<br>④ Kombinera<br>Jn Statistik<br>Sätt upp di                                                                                                    | omröstning (3)<br>d enkel                                                            | Startad Nyss                                                  |
| Avslutad 2     | *            | <ul> <li>★ Omröstningar</li> <li>Beslut 2</li> <li>★ Rosta</li> <li>&gt; Pågående</li> <li>*</li> <li>Talarlista</li> <li>Flera yrkanden<br/>0 i kö</li> <li>Förslag ✓</li> </ul>                                                      | Filtrera på<br>Ø Kombinera<br>Ju Statistik<br>Sätt upp di                                                                                                    | omröstning (3)<br>d enkel<br>g<br>Jssion                                             | C<br>C<br>Startad Nyss<br>C                                   |
| Avslutad 2     | *            | <ul> <li>★ Omröstningar</li> <li>Beslut 2</li> <li>★ Rosta</li> <li>▶ Pågående</li> <li>✓ Talarlista</li> <li>Flera yrkanden<br/>0 i kö</li> <li>♥ Förslag ✓</li> </ul>                                                                | <ul> <li>Filtrera på</li> <li>Kombinera</li> <li>Ju Statistik</li> <li>Sätt upp di</li> </ul>                                                                                                    | omröstning (3)<br>d enkel<br>g<br>Jssion                                             | Startad Nyss                                                  |
| Avslutad 2     | *            | <ul> <li>★ Omröstningar</li> <li>Beslut 2</li> <li>★ Rosta</li> <li>▶ Pågående</li> <li>I Talarlista</li> <li>Flera yrkanden<br/>0 i kö</li> <li>♥ Förslag </li> <li>Max Horttanainen (max-<br/>borttanainen (fræskår at at</li> </ul> | Filtrera på G Kombinera JI Statistik Sätt upp di G Disku Illa ska                                                                                                    | omröstning (3)<br>d enkel<br>g<br>JSSION<br>ax Horttanainen (<br>irttanainen) jag gi | C<br>C<br>Startad Nyss<br>Startad Nyss<br>Max-<br>llar hattar |

### Majoritet

Majoritetsomröstning används när två förslag står emot varandra. Du röstar på det förslag som tilltalar dig mest.

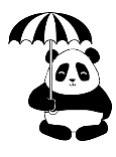

|                                         | Beslut 3   |                                                                                   |                                   | ×      |              |
|-----------------------------------------|------------|-----------------------------------------------------------------------------------|-----------------------------------|--------|--------------|
| Pågående (1)<br>Flera yrkanden<br>(1) 5 | Rösta på ( | en *<br>orttanainen-14 - föreslår borden s<br>orttanainen-15 - föreslår att borde | ka vara gula<br>n ska vara oranga |        |              |
| ₩1<br>★2                                |            |                                                                                   | Rösta                             | Avbryt | c            |
| Kommande                                | ~          | Beslut 2                                                                          |                                   |        | ₤ 0% (0 / 7) |

### Schulze

Ungdomens Nykterhetsförbund

Schulze används när ett förslag ska röstas fram och det finns fler än tre förslag. Vid användning av Schulze får du dela ut stjärnor i en skala på 0-5, där 5 stjärnor betyder att du tycker mycket om förslaget och 0 stjärnor betyder att du inte tycker om förslaget. Du kan ge olika förslag lika många stjärnor om du tycker att de är likvärdiga. Förslaget som får flest stjärnor vinner omröstningen.

| Voten Testmöte   |                                        | 0-1-               |
|------------------|----------------------------------------|--------------------|
|                  | Beslut 1 ×                             |                    |
| Pågående 1       | #max-horttanainen-1                    | >                  |
| Val av Universum | $\times \star \star \star \star \star$ | C                  |
|                  | föreslår Clark Kent                    | 0% (0 / 7)         |
| *1               | #max-horttanainen-2                    | 2010 (0111)        |
| Kommande 🗨       | x★★★☆☆                                 | O Startad Nyss     |
| Kommande         | föreslår Jesus                         | taljerat resultat) |
| Avslutad         | #max-horttanainen-3                    |                    |
|                  | x <b>****</b>                          |                    |
|                  | föreslår Wonder woman                  |                    |
|                  | #max-horttanainen-4                    | Ø                  |
|                  | x \$\$\$\$\$\$\$                       |                    |
|                  | föreslår Jane                          |                    |
|                  |                                        |                    |
|                  | Rösta Avbryt                           |                    |
|                  | M horttanainen) föreslår Jesus         |                    |

### **Skotsk STV**

Skotsk STV (single transferable vote) används vanligtvis vid val av ledamöter. Du får rangordna de föreslagna personerna i en lista och Votelt räknar automatiskt ut vilka av förslagen som rankas högst.

Om du vill se exakt hur STV går till finns en bra video (dock på engelska) här: <u>https://www.youtube.com/watch?v=P38Y4VG1Ibo</u>

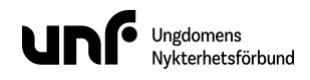

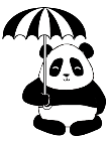

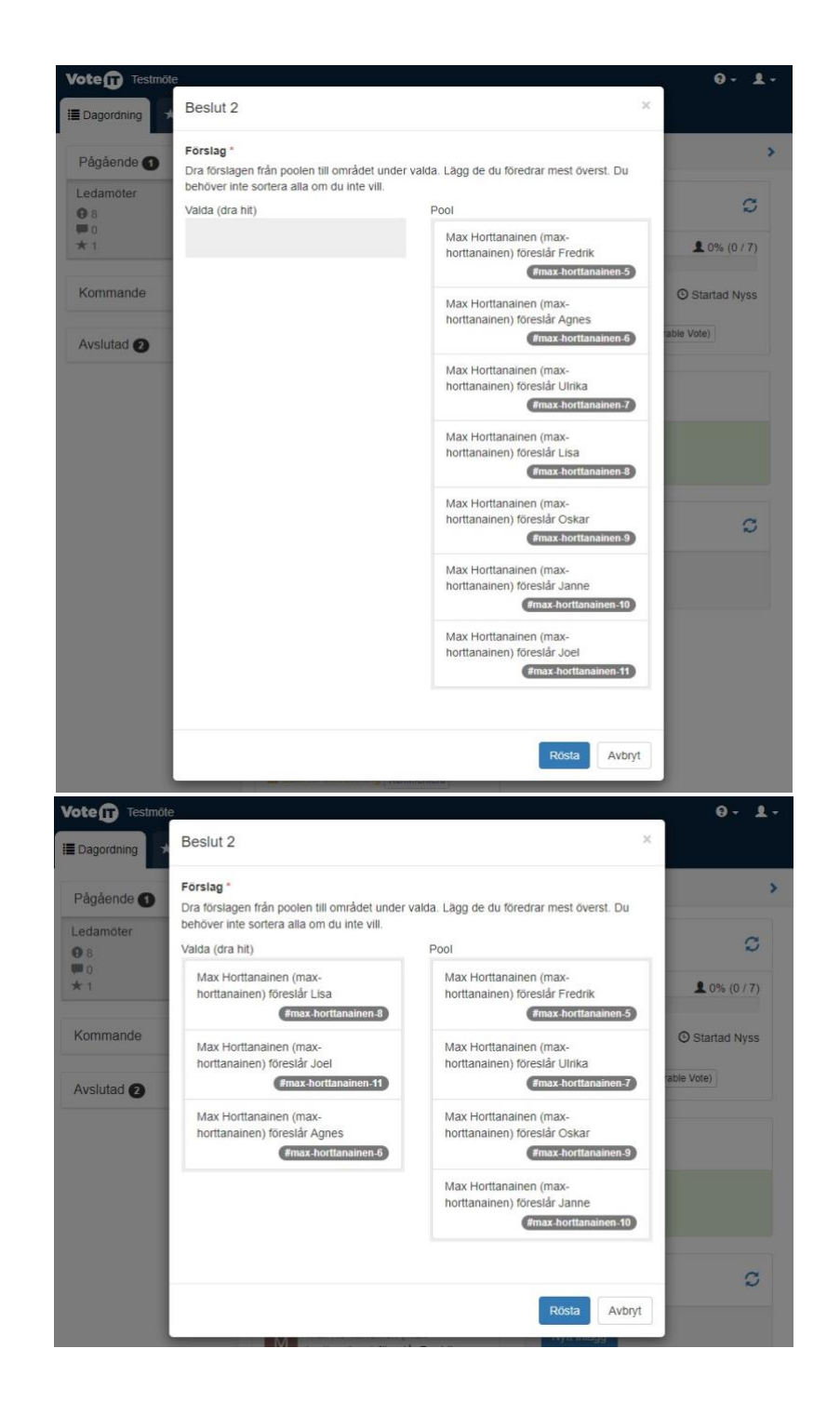